## Worklist Approvals

## How to Approve a GAX or PRC document

Workflow approvals are handled via the Worklist that is located in the Message Center menu. As with OnBase, each department will have its own departmental Approval Worklist in A360. In addition, each authorized approver within the department will have their own "named" worklist. This "named" worklist is very similar in concept to the Approval Note in OnBase that contained the User ID and time/date stamp of when the vendor invoice was approved.

Approvals are a two-step process in A360. When invoices are submitted for approval, they will go first to the departmental approval worklist (i.e. Dept 445 – Approval Queue). To Approve the documents, the end user will select the documents from the departmental approval queue and "take" the document to their own named approval queue.

| CGI Advantage              |                                                                                                    |
|----------------------------|----------------------------------------------------------------------------------------------------|
| Welcome, MaryBeth Beighley | Procurement   Budgeting   Accou                                                                                 |
| Message Center             | Worklist                                                                                                    |
| Inbox                      |                                                                                                    |
| Alerts                     | Select Worklist : MaryBeth Beighley Change Worklist Role Order                                                  |
| Broadcasts                 | Level :                                                                                                    |
| Worklist                   | Code :                                                                                                    |
| Forms                      | Dept :                                                                                                    |
| Search                     | ID :                                                                                                    |
| History                    | Submitter ID :                                                                                                  |
| Favorites                  | Escalated Item :                                                                                                |
| Administration             | Browse Clear                                                                                                    |
|                            |                                                                                                    |
|                            | Level Code Dept ID Priority Escalated Item Comments Creator ID Submitter ID Date Reason Message Priority Reason |
|                            | First Prev Next Last Approve Reject Take Task Return Task Change Priority Refresh                               |
|                            | Menu Recall Worklist Details                                                                                    |
|                            |                                                                                                    |

## 1. Go to Message Center > Worklist

2. Select Worklist – Department Approvers will see **Dept ### - Approval Queue** 

| Worklist                                                          |            |             |           |                                |              |               |                |      |        |         |                 |  |
|-------------------------------------------------------------------|------------|-------------|-----------|--------------------------------|--------------|---------------|----------------|------|--------|---------|-----------------|--|
| Select Worklist : Tearner 01<br>Level : Dept 445 - Approval Queue |            |             |           |                                |              |               |                |      |        |         |                 |  |
| Dept:                                                             |            |             |           |                                |              |               |                |      |        |         |                 |  |
|                                                                   | ID :       |             |           |                                |              |               |                |      |        |         |                 |  |
| Submitter                                                         | ID :       |             |           |                                |              |               |                |      |        |         |                 |  |
| Escalated Ite                                                     | em :       | ~           | [         |                                |              |               |                |      |        |         |                 |  |
| Browse Clear                                                      |            |             |           |                                |              |               |                |      |        |         |                 |  |
|                                                                   |            |             |           |                                |              |               |                |      |        |         |                 |  |
| Level Code                                                        | e Dept     | ID          | Priority  | Escalated Item                 | Comments     | Creator ID    | Submitter ID   | Date | Reason | Message | Priority Reason |  |
| First Prev Next                                                   | Last       | <u>Appr</u> | rove Reje | <u>ct</u> Take Task <u>Ret</u> | urn Task Cha | inge Priority | <u>Refresh</u> |      |        |         |                 |  |
| Menu Recall V                                                     | /orklist E | Detail      | s         |                                |              |               |                |      |        |         |                 |  |

Select the documents that you would like to approve.
Click Take Task. This will remove the items from the Departmental Approval Queue and put them in your approval queue.

| N          | /orkli      | st             |          |        |                    |           |                                |                |            |               |                      |                |                                     |      |
|------------|-------------|----------------|----------|--------|--------------------|-----------|--------------------------------|----------------|------------|---------------|----------------------|----------------|-------------------------------------|------|
|            |             |                |          |        |                    |           |                                |                |            |               |                      |                |                                     |      |
|            | Sele        | ct Work        | dist : [ | Dept   | 445 - Approval     | Queue 🗸   | Change Work                    | list Role Orde | t.         |               |                      |                |                                     |      |
|            |             | Le             | evel :   | ~      |                    |           |                                |                |            |               |                      |                |                                     |      |
|            |             | C              | ode :    |        | 1                  |           |                                |                |            |               |                      |                |                                     |      |
|            |             | 0              | ept :    |        |                    |           |                                |                |            |               |                      |                |                                     |      |
|            |             |                | ID :     |        |                    |           |                                |                |            |               |                      |                |                                     |      |
|            | S           | ubmitte        | r ID :   |        |                    |           |                                |                |            |               |                      |                |                                     |      |
|            | Esc         | alated I       | tem : [  | ŀ      | ~                  |           |                                |                |            |               |                      |                |                                     |      |
|            | rows        | e <u>Clear</u> |          |        |                    |           |                                |                |            |               |                      |                |                                     |      |
|            |             |                |          |        |                    |           |                                |                |            |               |                      |                |                                     |      |
|            |             | aval C         | ode      | Dent   | ID                 | Priority  | Escalated Item                 | Comments       | Creator ID | Submitter ID  | Date                 | Peacon         | Инссадо                             | Priv |
| I <b>F</b> |             |                | JULE     | Dept   | <u>10</u>          | monty     | Escalated Reli                 | Comments       | creator to | Jubilitier 10 | Date                 | iteason        | message                             |      |
| 11         | ⊻ 1         | G              | AX       | 445    | 16032200154        | Normal    | No                             | No             | learner01  | learner01     | 3/22/2016 9:14:37 PM | Apply approval | Please Review and Approve or Reject |      |
|            | <b>•</b> 1  | G              | AX       | 445    | <u>16032200153</u> | Normal    | No                             | No             | learner01  | learner01     | 3/22/2016 9:12:18 PM | Apply approval | Please Review and Approve or Reject |      |
| J٩         | 151         | rev Ne         | xt Las   | st A   | pprove Rejec       | Take Task | <u>k</u> Return Task <u>Ch</u> | ange Priority  | Refresh    |               |                      |                |                                     |      |
|            | <u>/enu</u> | Recall V       | Vorklis  | t Deta | ails               |           |                                |                |            |               |                      |                |                                     |      |

- 4. Select your name from the Worklist.
- 5. Select the documents for approval. Click Approve

|    |                                                                |                |        |          |               |           |                 |               |            |                      |                      |                | noncontable noodanonayable          |          |
|----|----------------------------------------------------------------|----------------|--------|----------|---------------|-----------|-----------------|---------------|------------|----------------------|----------------------|----------------|-------------------------------------|----------|
|    | Worklist                                                       |                |        |          |               |           |                 |               |            |                      |                      |                |                                     |          |
|    |                                                                |                |        |          |               |           |                 |               |            |                      |                      |                |                                     |          |
|    |                                                                |                |        |          |               |           |                 |               |            |                      |                      |                |                                     |          |
|    | Select Worklist : MaryBeth Beighley Change Worklist Role Order |                |        |          |               |           |                 |               |            |                      |                      |                |                                     |          |
|    |                                                                |                |        |          |               |           |                 |               |            |                      |                      |                |                                     |          |
|    | Code : 📉 💩                                                     |                |        |          |               |           |                 |               |            |                      |                      |                |                                     |          |
|    |                                                                | 1              | Dept : | :        |               |           |                 |               |            |                      |                      |                |                                     |          |
|    | 10 :                                                           |                |        |          |               |           |                 |               |            |                      |                      |                |                                     |          |
|    | Submitter ID -                                                 |                |        |          |               |           |                 |               |            |                      |                      |                |                                     |          |
|    | Fer                                                            | alated         | ltem - |          |               |           |                 |               |            |                      |                      |                |                                     |          |
|    |                                                                | anated         |        |          | <u>~</u>      |           |                 |               |            |                      |                      |                |                                     |          |
|    | Brows                                                          | e <u>Clear</u> |        |          |               |           |                 |               |            |                      |                      |                |                                     |          |
|    |                                                                |                |        |          |               |           |                 |               |            |                      |                      |                |                                     |          |
|    |                                                                | aval (         | Code   | Dent     | ID            | Priority  | Ecolated Item   | Comments      | Creator ID | Submitter ID         | Date                 | Reason         | Herrage                             | Priority |
|    |                                                                | ever           | code   | Dept     | 10            | FIIOTIQ   | Escalated item  | Comments      | Creator ID | <u>subinitier ib</u> | Date                 | Reason         | message                             | Flionty  |
| Į. | ✓ 1                                                            | 0              | GAX    | 445      | 16032200153   | Normal    | No              | No            | learner01  | learner01            | 3/22/2016 9:12:18 PM | Apply approval | Please Review and Approve or Reject |          |
|    | <b>v</b> 1                                                     | 0              | GAX    | 445      | 16032200154   | Normal    | No              | No            | learner01  | learner01            | 3/22/2016 9:14:37 PM | Apply approval | Please Review and Approve or Reject |          |
| 1  | FIRST                                                          | Prev N         | ext La | 15 A     | onrove Reject | Take Task | Return Task, Ch | ange Priority | Refresh    |                      |                      |                |                                     |          |
| 1  |                                                                |                |        |          |               |           | - <u></u>       | - de l'honry  |            |                      |                      |                |                                     |          |
|    | Menu                                                           | Recall         | Workl  | ist Deta | iils          |           |                 |               |            |                      |                      |                |                                     |          |

6. You should receive an "Approve action completed" message.

| 1 of 1   O <u>View All</u> Approve action completed. |  |
|------------------------------------------------------|--|
| Worklist                                             |  |

7. You're done!